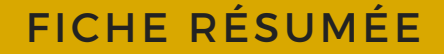

## LE SITE DE L'ANTS

Accéder au site de l'ANTS :

## https://ants.gouv.fr/ Créer son espace ou se connecter avec France Connect : Rechercher Q. A Mon Compte . RÉPUBLIQUE FRANÇAISE Agence nationale 🔠 💆 in des titres sécurisés Liberté Égalité Les Les Nos L'international Mos Contacter l'ANTS L'ANTS recrute témarcher titres solution partenaires Demander un permis de conduire Vendre ou donner mon véhicule 🛔 Réaliser un rédemande passeport/ CNI pour majeur 🛦 4 Refaire ma carte grise (carte Cliquez sur : Mon compte Savoir où faire une photo numérique pour mon **permis de conduire** Réaliser une prédemande perdue, volée ou ab ímée) 🛔 passeport /CNI pour mineur Acheter ou recevoir un véhicule Savoir où en est mon passeport / d'occasion 🛔 Savoir où en est ma demande de ma CNI permis de conduire Modifier l'adresse sur ma carte Savoir comment obtenir un acte grise 🛦 de naissance Faire une autre dem concernant un véhicule & Obtenir un certificat de situation administrative @ ACCÉDER À VOTRE ESPACE Rechercher Q, A Mon Ce . . RÉPUBLIQUE FRANÇAISE Agence nationale 1. des titres sécurisés Egalité Vos démarches Les Les Nos Nos L'international Nos Contacter l'ANTS L'ANTS recrute marchés publics rtenaires = ab Mon Espace JE POSSÈDE DÉJÀ UN COMPTE, JE M'IDENTIFIE Descendez en Avec mon identifiant ANTS Avec FranceConnect milieu de page, au nent avec FranceConnect ctez-vous simple \*: Ou Identifiant \* niveau du titre : S'identifier avec FranceConnect identifiant oublié ? Je crée un compte Mot de passe \* Mot de passe oublié 7 JE CRÉE UN COMPTE En remplissant les champs suivants Avec FranceConnect Créez votre compte en 1 clic avec FranceConnect \* : Charnes obla Je suis ... \* S'identifier avec FranceConnect Particulier -

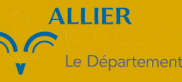

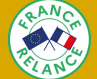

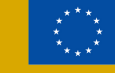

Financé par l'Union européenne NextGenerationEU

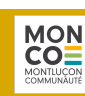

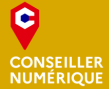

| JE CRÉE UN                                                                                                    | COMPTE                                                                                                    |                                                                                                    |
|----------------------------------------------------------------------------------------------------|----------------------------------------------------------------------------------------------------|----------------------------------------------------------------------------------------------------|
| Perioule:  Prénom*  Prénom*  Adresse mél *  Saisir le code ci-dessus*  Prénom te confidentiaté *  CRÉER MON ESPACE                                                                                                    | Avere Prance Connect Créez votre compte en 1 clic avec FranceConnect Eléctrica en 1 clic avec FranceConnect Eléctrica en 1 clic avec FranceConnect Eléctrica en 1 clic avec FranceConnect Eléctrica en 1 clic avec FranceConnect Eléctrica en FranceConnect Eléctrica en France Eléctrica en France Eléctrica en France E | Remplissez les<br>informations<br>demandées<br>et cliquez sur<br>"Créer mon espace                                                                                                    |
| Une fois l'espace<br>créé, vous recevez<br>un mail afin<br>d'activer votre<br>compte.                                                                                                    | Vos         Les         Nos           Vos         Les         Les         Nos           démarches         titres         solutions         partenaires                                                                                                    | her Q Mon Compte<br>Mon Compte<br>Mos view in<br>L'International Nos<br>marchés publics Contacter l'ANTS L'ANTS recrute<br>N COMPTE<br>Avec FranceConnect<br>ON Créez votre compte en 1 clic avec FranceConnect<br>Créez votre compte en 1 clic avec FranceConnect<br>Stidentifier avec<br>Encoré fongeret |
| Agence Nationale des Titres Sécurisés : Activez votre en         Agence Nationale des Titres Sécurisés : Activez votre en         Agence Nationale des Titres Sécurisés < no-reply@ants.gouv.fr>         Agence Nationale des Titres Sécurisés < no-reply@ants.gouv.fr>         Agence Nationale des Titres Sécurisés < no-reply@ants.gouv.fr>         Agence Nationale des Titres Sécurisés < no-reply@ants.gouv.fr>         Agence Nationale des Titres Sécurisés < no-reply@ants.gouv.fr>         Agence Nationale des Titres Sécurisés < no-reply@ants.gouv.fr>         Agence Nationale des Titres Sécurisés < no-reply@ants.gouv.fr>         Agence Nationale des Titres Sécurisés < no-reply@ants.gouv.fr>         Agence Nationale des Titres Sécurisés         Agence Nationale des Titres Sécurisés         Agence Nationale des Titres Sécurisés         Agence Nationale des Titres Sécurisés         Agence Nationale des Titres Sécurisés         Agence Nationale des Titres Sécurisés         Agence Nationale des Titres Sécurisés         Agence Nationale des Titres Sécurisés         Agence Nationale des Titres Sécurisés         Agence Nationale des Titres Sécurisés         Boo         Piso Titres Securisés         Boo         Piso Titres Securisés des couper des securisés des construction des des pour activer votre compte et ainsi profiler de tous les Cliquez sure Titres Securisés des couper des des pour activer part dans les 2 |                                                                                                    | Cliquez sur le lien<br>qui permet d'active<br>votre compte.                                                                                                    |

Renseignez les nouveaux champs, puis choisissez un mot de passe à confirmer et une question secrète en cas de perte du code de connexion.

Ensuite, cliquez sur Me connecter.

| <b>1</b>                                                                       |                                              | Rechercher    | q                                                           | X Se déconne | cter         | on Compte |
|--------------------------------------------------------------------------------|----------------------------------------------|---------------|-------------------------------------------------------------|--------------|--------------|-----------|
| RÉPUBLIQUE<br>FRANÇAISE<br>Liberti<br>Egaliet<br>Frateraité                    | Agence nationale<br>des titres sécurisés     |               |                                                             |              | 2            |           |
| ANTS                                                                           | PERMIS DE CONDU                              | IRE           | PASSEPORT                                                   | IM           | MATRICULATIO | DN .      |
| lienvenue                                                                      |                                              |               |                                                             |              |              |           |
| Prénom NOM                                                                     |                                              |               |                                                             |              |              |           |
| mière connexion : 20/05                                                        | /2021 13:18                                  |               |                                                             |              |              |           |
|                                                                                |                                              |               |                                                             |              |              |           |
|                                                                                |                                              |               |                                                             |              |              |           |
|                                                                                | vo                                           | US Y ÊTES PRE | SQUE !                                                      |              |              |           |
|                                                                                | vo                                           | US Y ÊTES PRE | SQUE !                                                      |              |              |           |
| Veuillez compléte                                                              | vo<br>r le formulaire ci-dessous:            | US Y ÊTES PRE | SQUE !                                                      |              |              |           |
| Veuillez compléte<br>Sexe *                                                    | VOI<br>er le formulaire ci-dessous:          | US Y ÊTES PRE | SQUE !                                                      |              |              |           |
| Veuillez compléte<br>Sexe *                                                    | VOI<br>er le formulaire ci-dessous:<br>Homme | US Y ÊTES PRE | SQUE !                                                      |              |              |           |
| Veuillez compléte<br>Sexe *<br>Femme                                           | VOI<br>er le formulaire ci-dessous:<br>Homme | US Y ÊTES PRE | SQUE !                                                      |              |              |           |
| Veuillez compléte<br>Sexe *<br>Femme                                           | VOI<br>er le formulaire ci-dessous:<br>Homme | US Y ÊTES PRE | SQUE !<br>firmez le mot de p                                | asse "       |              |           |
| Veuillez compléte<br>Sexe *<br>Femme<br>Mot de passe *                         | VOI<br>er le formulaire ci-dessous:<br>Homme | US Y ÊTES PRE | SQUE !<br>firmez le mot de p                                | asse *       |              |           |
| Veuillez compléte<br>Sexe *<br>Femme 1<br>Mot de passe *<br>Question secrète * | VOI<br>er le formulaire ci-dessous:<br>Homme | US Y ÊTES PRE | <b>ESQUE !</b><br>firmez le mot de pa<br>onse à votre quest | asse *       |              |           |
| Veuillez compléte<br>Sexe *<br>Femme 1<br>Mot de passe *<br>Question secrète * | VOI<br>er le formulaire ci-dessous:<br>Homme | Cont          | <b>ESQUE !</b><br>firmez le mot de pa<br>onse à votre quest | asse *       |              |           |
| Veuillez compléte<br>Sexe *<br>Femme<br>Mot de passe *<br>Question secrète *   | VOI<br>er le formulaire ci-dessous:<br>Homme | Cont          | <b>ESQUE !</b><br>firmez le mot de pa<br>onse à votre quest | asse *       |              |           |

| FRANÇAISE                                                                                                    | Agence nationale<br>des titres sécurisés                                                                                                    |                                                                                                    |                                                                                                    |
|----------------------------------------------------------------------------------------------------|----------------------------------------------------------------------------------------------------|----------------------------------------------------------------------------------------------------|----------------------------------------------------------------------------------------------------|
| ANTS                                                                                                    | FERINE DE CONDUINE                                                                                                    | PRESEPCRY                                                                                                    | BRAITECOLATION                                                                                                    |
| les donnée<br>ersonnelle<br>Medifier voire p                                                                                                    | 95 vorca<br>S<br>9 Millio<br>erofil                                                                                                    | NCT & NCT GROUNDER                                                                                                    | ant occuments (                                                                                                    |
|                                                                                                    | n den medifien at sematiken gan per ma serier<br>gespiernen de genere de seriera, la passeg                                                                                                    | t the feat per over all announcements                                                                                                    | na panta la siliai par pa                                                                                                    |
| Compte utilisateur                                                                                                    | ,<br>,                                                                                                    |                                                                                                    | P. Olympic allight are                                                                                                    |
| reat                                                                                                    |                                                                                                    | IDENTIFIER *                                                                                                    |                                                                                                    |
| AND AND AND A                                                                                                    |                                                                                                    | Mar de la most a                                                                                                    |                                                                                                    |
| and the second second sec                                                                                                    |                                                                                                    |                                                                                                    |                                                                                                    |
| anson not de secone                                                                                                    |                                                                                                    |                                                                                                    |                                                                                                    |
|                                                                                                    |                                                                                                    | Cardonario met do parto i                                                                                                    |                                                                                                    |
| 1000                                                                                                    |                                                                                                    |                                                                                                    |                                                                                                    |
| السبا لسبا ليبيا ا                                                                                                    |                                                                                                    | Question sector+                                                                                                    |                                                                                                    |
|                                                                                                    |                                                                                                    | and the second second s                                                                                                    |                                                                                                    |
|                                                                                                    |                                                                                                    | [                                                                                                    |                                                                                                    |
| Mittalija i un dange o<br>pit sopit anteretigen<br>Manarak                                                                                                    | Anton a la surt por della differenza el la surt a                                                                                                    | E Algeman Transfer Spectra Transfer<br>E Stateman Algeman Stateman (1996)<br>Stateman Algeman Stateman (1996)                                                                                                    | an an an an an an an an an an an an an a                                                                                                    |
| Control de la control de la co                                                                                                    | ton a contraction Proposition and a contraction of the second second secon | Adaptions 1 version (apart doi revolution<br>extended adapt doi service 1 adapt doi revolution<br>Adapted adapt doi revolution (adapt doi<br>Adapted adapt doi revolution)<br>Adapted adapt doi revolution<br>(adapt doi revolution)<br>(adapted adapt doi revolution)<br>(adapted adapted adapted                                                                                                    | s<br>operation of the second and provide a second and a<br>operation of the second and a second and a second and |
| dentité<br>dentité<br>dentit | <ul> <li>There dryposade by</li> <li>There dryposade by</li> <li>There dryposade by</li> <li>There dryposade by</li> <li>There dryposade by</li> <li>There dryposade by</li> </ul>                                                                                                    | Advente la contra de la contra de la contra                                                                                                    | s                                                                                                    |
| Commune de naise                                                                                                    | Turn drypounit()      Turn drypounit()      Turn drypounit()   SSPACE  Durts For  Data Interception                                                                                                    | Adverse<br>Adverse<br>Advers | s                                                                                                    |

La création de votre compte est terminée.

Complétez le profil en renseignant les données personnelles puis cliquez sur Enregistrer

| En remplissant les champs suivants                                                     | Avec FranceConnect                                                                                                    |
|----------------------------------------------------------------------------------------|----------------------------------------------------------------------------------------------------|
| e suis *                                                                               |                                                                                                    |
| Particulier 🗸                                                                          | S'identifier avec<br>FranceConnect                                                                                                    |
| Nom de famille *                                                                       | 2 Qu'est-ce que FranceConnect ?                                                                                                    |
|                                                                                        |                                                                                                    |
| Prénom *                                                                               |                                                                                                    |
|                                                                                        | Pourquoi créer un compte ?                                                                                                    |
| Adresse mél *                                                                          | La création d'un compte "usager" vous permet<br>d'effectuer une demande en ligne pour le permis de<br>conduire et pré-demande de passeport<br>biométrique & CNI.                                                                                                    |
|                                                                                        | Comment ça se passe ?                                                                                                    |
| dMVtg7                                                                                 | Vous complétez les différents champs demandés et<br>validez votre demande de création de compte en<br>cliquant sur le bouton "Créer mon compte".                                                                                                    |
| Saisir le code ci-dessus *                                                             | Vous recevrez un 1er mel vous demandant d'activer                                                                                                    |
|                                                                                        | votre compte, en ciquant sur un ien ; vous aurez un<br>demier formulaire à remplir afin de choisir, entre<br>autre, votre mot de passe.                                                                                                    |
| J'accepte les conditions générales d'utilisation et les règles de<br>confidentialité * | Après avoir rempli ce formulaire, <b>vous serez</b><br>directement connecté à votre compte. Vous<br>pourrez commencer vos démarches en ligne.                                                                                                    |
| CRÉER MON ESPACE                                                                       | En parallèle, vous recevrez un second mel vous<br>indiquant l'identifiant qui vous a été attribué. Avec<br>cet identifiant et le mot de passe que vous avez<br>choisi, vous pourrez accéder à votre compte pour<br>éventuellement réaliser une autre démarche, ou<br>compléter une démarche entamée. |

Cliquez sur le compte de l'organisme de votre choix, pour cet exemple : l'Assurance Maladie.

| - Revenir sur les sites de l'Agence Nationale des Titres Sécurisés | s France                   |                              |
|--------------------------------------------------------------------|----------------------------|------------------------------|
| Je choisis un comp                                                 | te pour me connecter sur : |                              |
| les sites de l'Ag                                                  | ence Nationale des         |                              |
| Titres                                                             | Sécurisés                  |                              |
| impots.gouv.fr                                                     | Maladie L'Identité         |                              |
| mobile connect                                                     | Alicem                     |                              |
| Se so                                                              | ouvenir de mon choix       |                              |
|                                                                    |                            |                              |
|                                                                    | Kassurance<br>Maladie      | France                       |
|                                                                    | Je me connecte a           | vec mon compte ameli         |
|                                                                    | 🚊 Mon numéro de            | e sécurité sociale           |
|                                                                    | Où trouver mon             | numéro de sécurité sociale ? |
|                                                                    | D Mon code conf            | dentiel 🥵                    |
|                                                                    | MEG                        | ONNECTER                     |
|                                                                    |                            |                              |

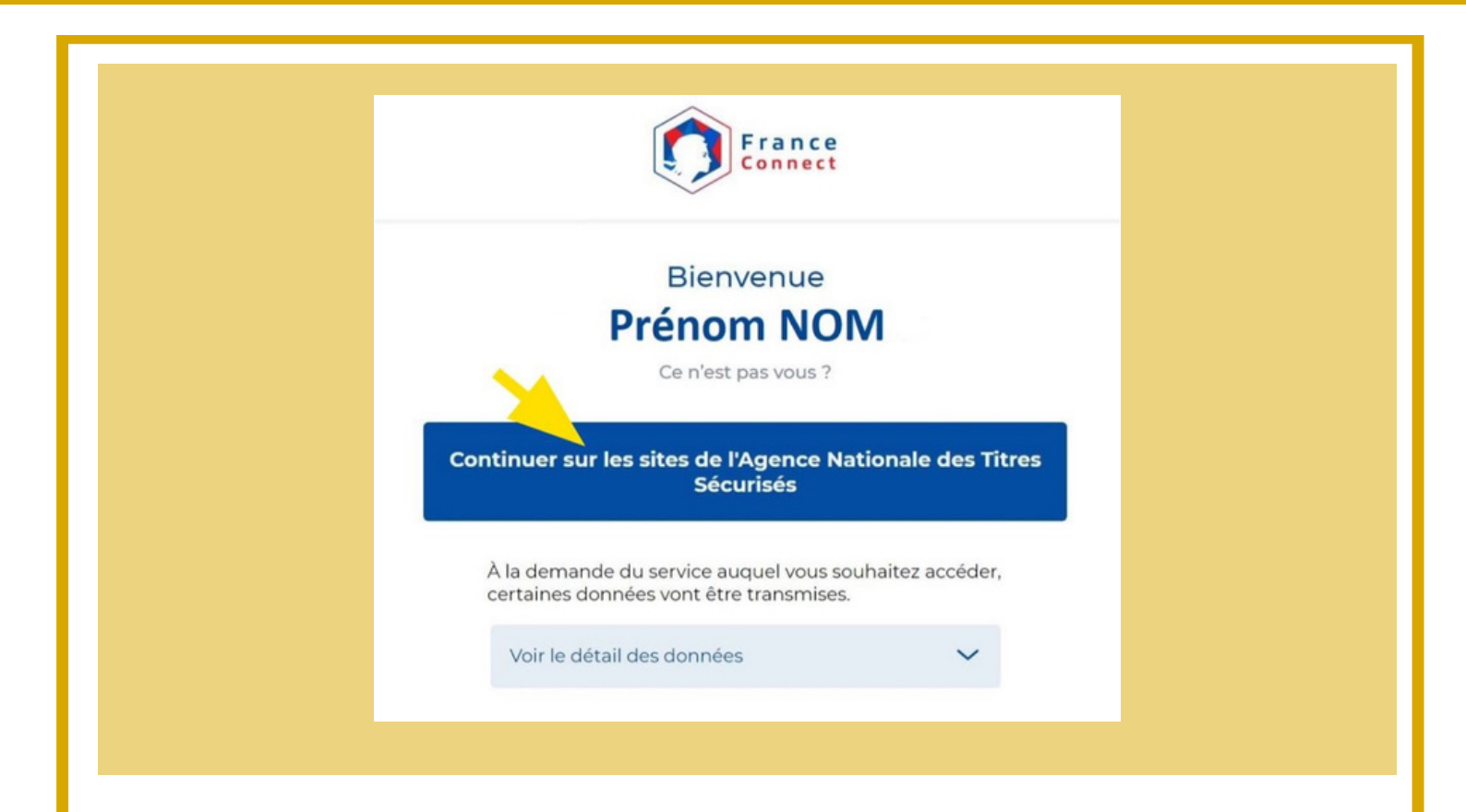

Les 2 manières de créer votre compte vous amène vers la page de votre espace personnel ANTS pour accéder à mon espace :

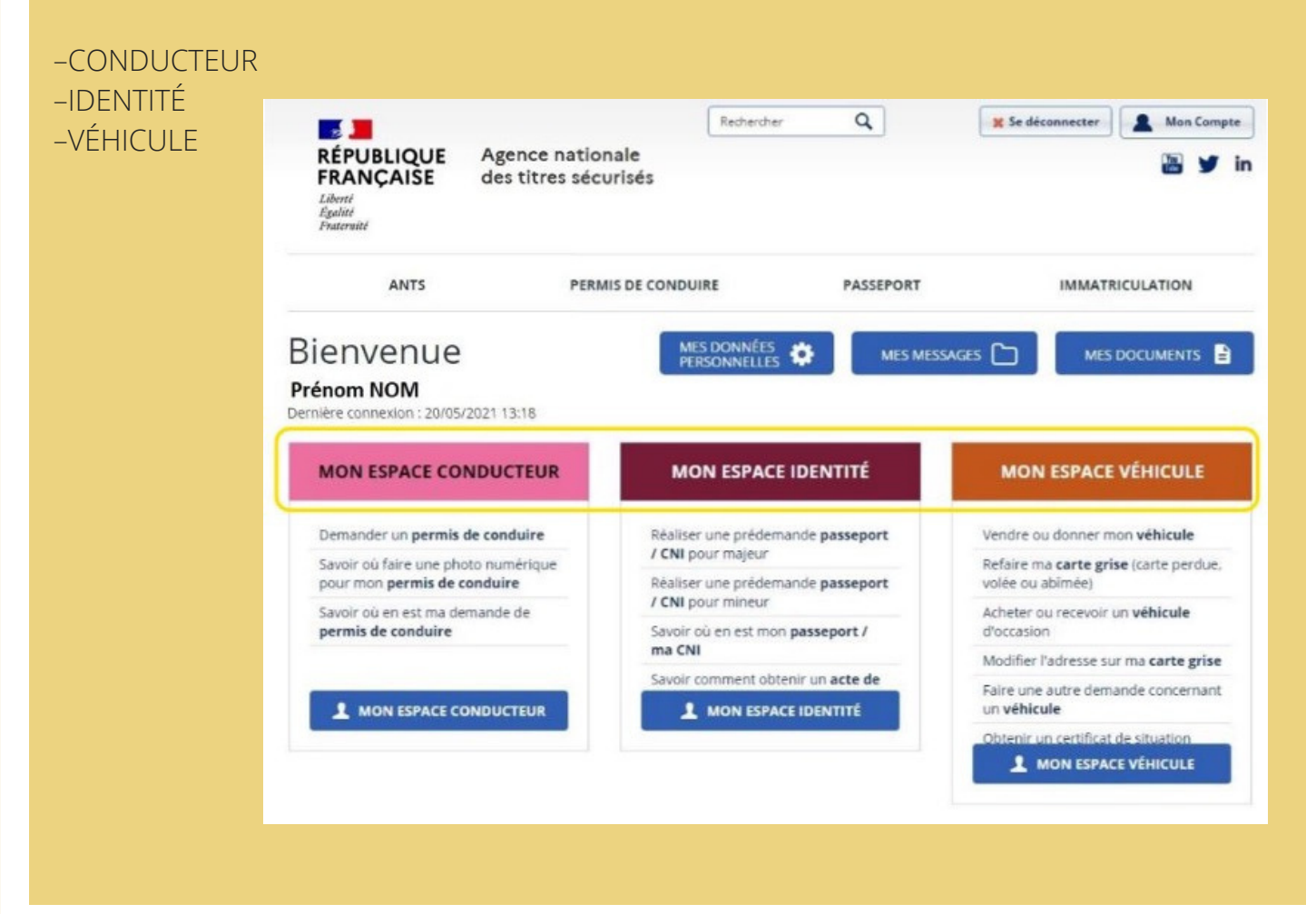